## Offerteaanvraag reisagent

Het kan zijn dat een online boeking in Travelpoint niet mogelijk is. Dit is bijvoorbeeld het geval wanneer u met kinderen <12jr reist, met een huisdier, een groot instrument of met veel extra bagage. Het kan natuurlijk ook voorkomen dat een bepaald traject niet boekbaar is in Travelpoint. Denk hierbij bijvoorbeeld aan bepaalde (lowcost) airlines of een traject met de nachttrein.

In die gevallen is het mogelijk om een offerte traject te starten. De reisagent maakt dan voor u de boeking, inclusief de gevraagde/gewenste extra's.

Hoe u dit kunt doen, leggen wij in deze instructie uit.

Start na inlog met een nieuwe trip. Klik op 'nieuwe boeking/start new trip' (1).

| ETA BETA            |                                                                                                    |                                  | ¢ | SM | [→ |
|---------------------|----------------------------------------------------------------------------------------------------|----------------------------------|---|----|----|
| <ul> <li></li></ul> | Welcome Sebastiaan Meijndert         How would you like to start your next trip         Image: Hotel Image: Hotel Image |                                  |   |    |    |
|                     | Recently Updated<br>Continue building and editing your trips<br>No Upcoming Trips                                                                                                    | View all Trips<br>Start New Trip |   |    |    |
| es<br>G             |                                                                                                    |                                  |   |    |    |
| ¢                   |                                                                                                    |                                  |   |    |    |

Kies vervolgens het type reis dat je de reisagent wilt vragen te boeken (vlucht / hotel / autohuur of trein) (1). Vul de reisgegevens in (2) en kies daarna voor 'reisaanvraag / travel request' (3).

| ETA BETA |                                                                              | ⊕ <u>∩</u> <u>sm</u> [→ |
|----------|------------------------------------------------------------------------------|-------------------------|
|          | Welkom terug Sebastiaan     1       Plan uw volgende reis     1              |                         |
|          | ✓ Vlucht I Hotel Auto Trein ✓       Boek EU Rail       Retour Enkele reis    |                         |
|          |                                                                              |                         |
|          |                                                                              |                         |
| Ģ        | Reizigers leeftijden<br>Adult (26-59)<br>Sebastiaan Meijndert × +9<br>Zoeken |                         |
| ©<br>م   |                                                                              |                         |
| a        |                                                                              |                         |

In het volgende scherm kun je een bericht doorgeven aan de reisagent (1). Geef hier alle informatie die belangrijk is voor de boeking, zodat de reisagent een zo volledig mogelijk aanbod kan doen. Voeg eventueel nog extra segmenten toe, bijvoorbeeld het hotel (2) en kies tot slot voor 'Verzoek verzenden / Send request ' (3) om het verzoek naar de reisagent te sturen.

| EETA |                                                                                                    |                                 |               |                  |   | ¢ ¢ | SM [→ |
|------|----------------------------------------------------------------------------------------------------|---------------------------------|---------------|------------------|---|-----|-------|
|      | ← Terug Reiso<br>Plan uw re                                                                            | Ianvraag<br>is met de reisagent |               |                  |   |     |       |
|      | Wie zijn de reizigers?         (a) * Sebastioan Meijndert                                              |                                 |               |                  |   |     |       |
|      | EuRail     Retour Enkele reis                                                                          |                                 |               | ×                |   |     |       |
|      |                                                                                                    | 23/08/2023                      | Depart By 🗸 🗸 | O 20:00          |   |     |       |
|      | νία                                                                                                    |                                 |               |                  |   |     |       |
|      | 🕅 Praha Hlavni Nadrazi (Cz) /Praag /Prague /Prag (CZPHN)                                               | 25/08/2023                      | Depart By 🖌 👻 | <b>(</b> ) 20:00 |   |     |       |
|      | Y Direct and Indir ✓ Selecteer treinkaart                                                              |                                 |               | ~                |   |     |       |
|      | ik wil acaaa de pachtissia baeken met een slaapsoonpastiment. Wat zijn de maa                          | elliktheden en kasten?          | _             |                  |   |     |       |
| 6    | 2 Meer proc                                                                                            | ducten toevoegen                | 1             |                  | 3 |     |       |
| 0    | ★ Vlucht 🖿 Hote                                                                                        | el 🖨 Auto 🔂 Trein               |               |                  |   |     |       |
| e.   | Aanvragen worden tijdens kantooruren behandeld. Als u op "Verstuur aa<br>u akkoord met de voorwaarden. |                                 |               |                  |   |     |       |
| a    |                                                                                                    |                                 |               |                  |   |     |       |

Kies uw 'Financial reference / Financiële referentie (1)'. U kunt middels een drop down een keuze maken tussen de voor u voorgeselecteerde keuzes. Staat de gewenste financiële referentie volgens u niet in het overzicht?

Neem contact op met de Travelpoint Servicedesk of check met uw leidinggevende over de te kiezen referentie.

Maak tevens een keuze voor het soort reis dat u gaat maken (2). Klik op 'Save/Bewaar' om verder te gaan.

|   | BETA |                                         |                        |   |       |      |                | • | Ų ( | sm [→ |
|---|------|-----------------------------------------|------------------------|---|-------|------|----------------|---|-----|-------|
| ^ |      | Trip Referenc                           | e Form                 |   |       | ×    |                |   |     |       |
| ш |      |                                         |                        |   |       |      |                |   |     |       |
| Ð |      | 🕐 * Financia                            | I Reference            |   |       | ^    |                |   |     |       |
| ⊞ |      | B EuRail BZ 3W-Were                     | dwijd Werken (BZ 3W)   | × |       | ~    | ×              |   |     |       |
|   |      | Round Trip One V                        |                        |   |       |      |                |   |     |       |
|   |      | 🛛 Rotterdam 🧿 General F                 | eference Questions     | 2 |       | ^    | <b>O</b> 20:00 |   |     |       |
|   |      | Via *Type Of Trip                       | 0                      |   |       | ^    |                |   |     |       |
|   |      | Praha Hlas                              |                        |   |       |      | <b>O</b> 20:00 |   |     |       |
|   |      | Education of                            | d courses              |   |       |      |                |   |     |       |
|   |      | Y Direct and Posting                    |                        |   |       |      | ×              |   |     |       |
|   |      | test voor instruct                      | ainee                  |   |       |      |                |   |     |       |
|   |      |                                         |                        |   |       |      |                |   |     |       |
|   |      |                                         |                        |   |       |      |                |   |     |       |
|   |      |                                         |                        |   |       |      |                |   |     |       |
| Θ |      |                                         |                        |   |       |      |                |   |     |       |
| C |      |                                         |                        |   |       |      |                |   |     |       |
| ę |      |                                         |                        |   |       |      |                |   |     |       |
| 9 |      | Please note, requ                       |                        |   | Close | Save | Constant       |   |     |       |
| a |      | clicking "Send request" will indicate y | ou agree to the terms. |   |       |      | Send request   |   |     |       |

Hoe nu verder?

De servicedesk Travelpoint ontvangt uw verzoek en toetst of deze aanvraag inderdaad niet zelf geboekt kan worden. Is dit inderdaad het geval, dan wordt de offerte doorgestuurd naar de reisagent voor verdere uitwerking.

Zij zullen per e-mail contact met u opnemen en u kunt hen ook per mail beantwoorden qua afstemming. Hou bij uw keuze rekening met de voorwaarden zoals deze zijn opgenomen in CAO Rijk Zie link: <u>https://www.caorijk.nl/cao-rijk/hoofdstuk-10/dienstreizen-buitenland</u>.

Uw definitieve keuze kunt u ZELF akkoord geven aan VCK Travel. Let op: voor de afstemming bent u zelf verantwoordelijk, de afstemming dient u dus zelf (vooraf) te doen met de budgetverantwoordelijke.

Na de boeking zorgt VCK Travel voor een upload van de boekingsgegevens in Travelpoint, zodat de reis ook zichtbaar is in Yokoy (declaratie).